母屋レイヤでのボルト自動生成対応

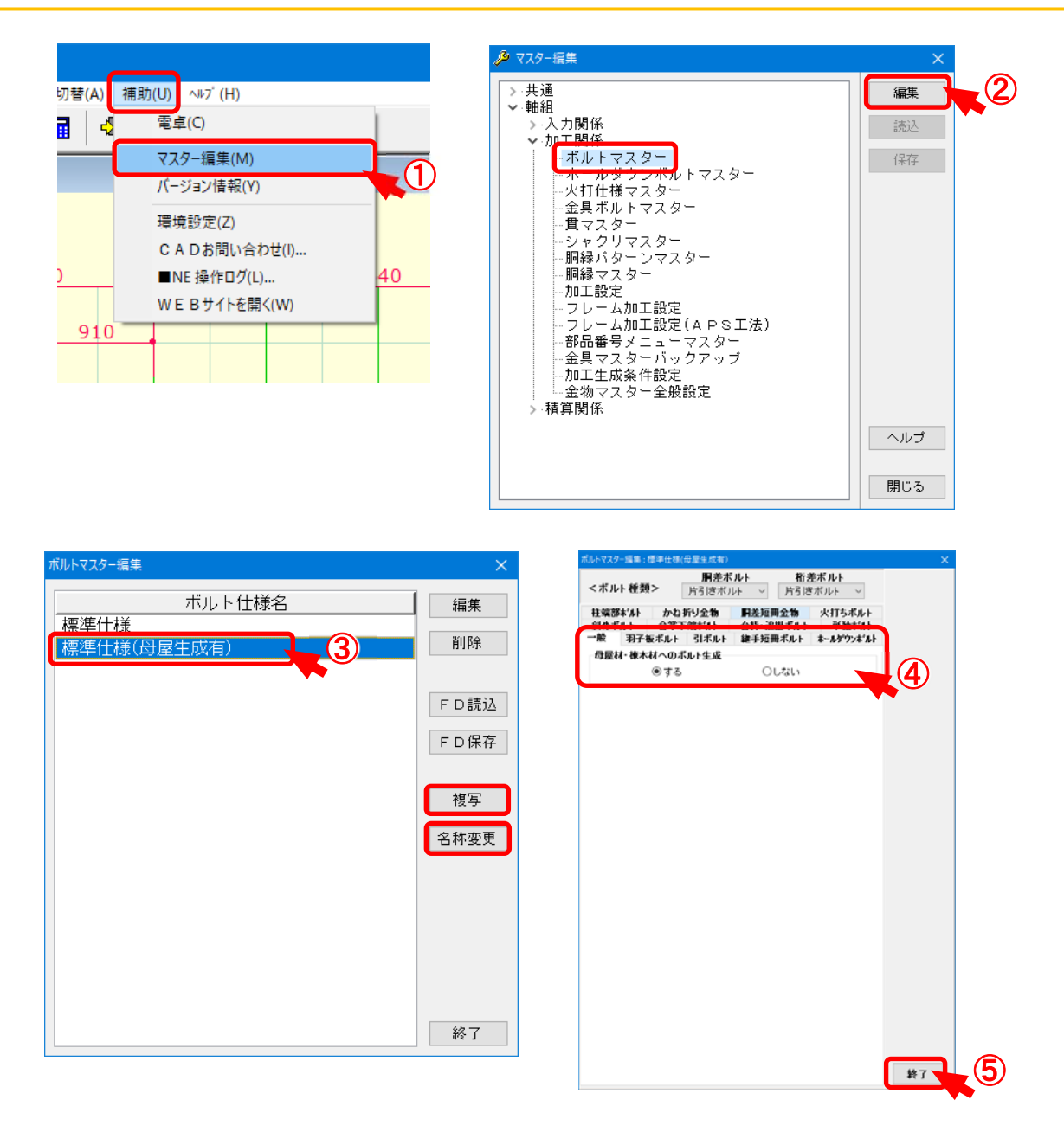

## 母屋レイヤでのボルト自動生成に対応しました。

- 1 〔補助〕 〔マスター編集〕をクリックします。
- ② 〔ボルトマスター〕を選択し、「編集」をクリックします。
- ③ 既存のボルトマスターを複写し、名称変更し、ボルト仕様を作成します。
- ④ 「一般」で「母屋材・棟木材へのボルト生成」を設定します。
- 5 設定が完了したら「終了」をクリックします。

ここで登録したマスターが初期設定のボルトマスターで選択するマスターになります。

## 母屋レイヤでのボルト自動生成対応

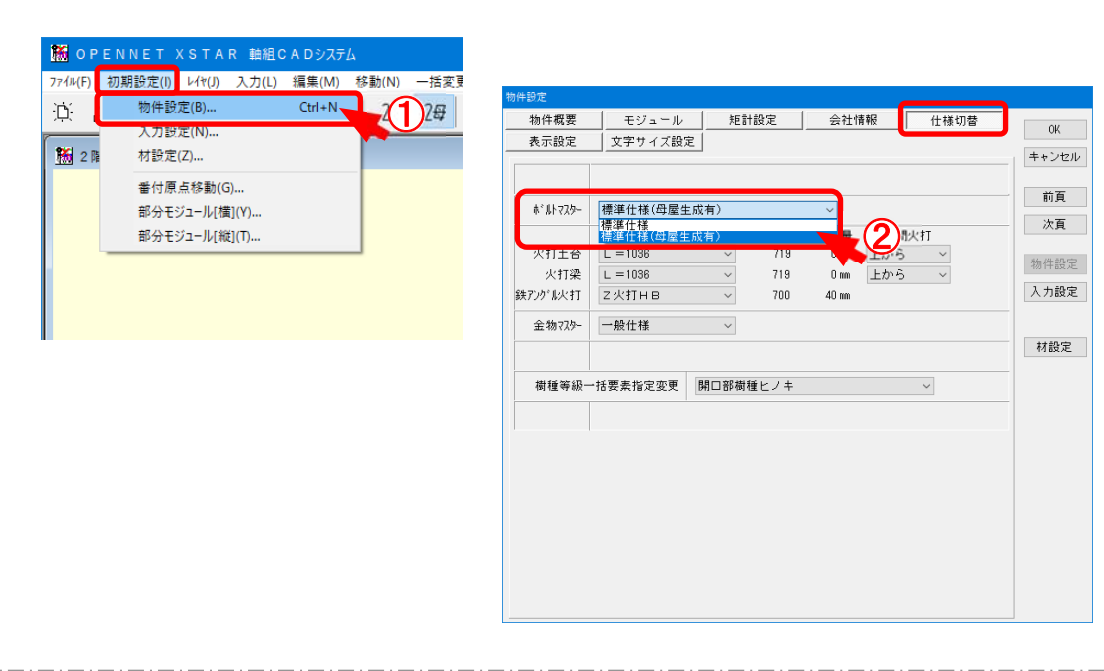

- 〔初期設定〕-〔物件設定〕をクリックします。
- 2 〔仕様切替〕-〔ボルトマスター〕を選択し、母屋生成を設定したマスターを選択します。

母屋レイヤでのボルト自動生成対応

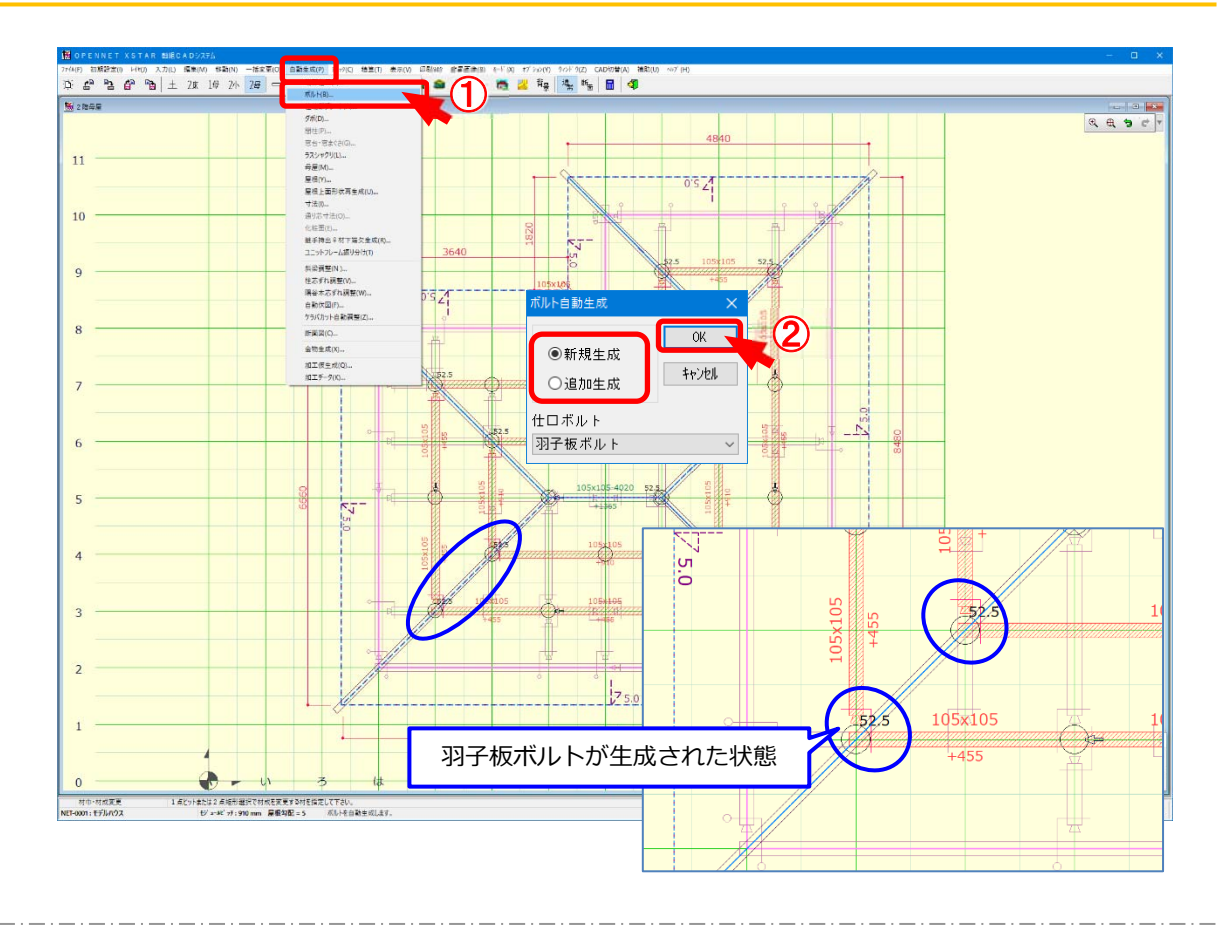

- 1 〔自動生成〕-〔ボルト〕をクリックします。
- ② 〔ボルト自動生成〕から生成方法を選択し、「OK」をクリックします。
   ・新規生成:既存で配置されているボルトは削除して新規生成します。
   ・追加生成:既存で配置されているボルトはそのままで追加生成します。

| 9247791購買:信干住使(厚屋生成有)                                                                                                    | ×                           |
|----------------------------------------------------------------------------------------------------|-----------------------------|
| <ポルト 桁差ポルト<br><ポルト 種類> 片引きポルト > 片引きポルト >                                                                                                    |                             |
| 柱端部まずんト かね折り金物 開差短囲金物 火打ちボルト<br>斜めボルト 合掌下端よ"ムト 合持・追捕ボルト 単独す"ルト<br>一般 羽子板ボルト 引ボルト 線手短囲ボルト ネールタウフム"ムト                                                  |                             |
| <前面> 1本引 1本引 2本引 第位 ① 第位 括応 ≧ ○000 mm 前面型 第位 ② 第位 括応 ≧ ○000 mm 18日 源古 ≥ 3000 mm 18日 源古 上鍋 ○000 mm 2段目 源古 下鍋+ ○000 mm 2段目 源古 下鍋+ ○000 mm 2段目 万向 ○古 參支 |                             |
| < <p>&lt; 発売/哲差部分&gt;<br/>岡前から杭がらる場合 ●上面で同引<br/>・上/下面でされぞれ片引             &lt;オフセット型&gt;<br/>上丁面 東西打25h<br/>周末1275h<br/>個、mm<br/>個、mm</p>             |                             |
| < 産影> セットバック量 25 mm<br>名効長> 羽子板ボルト 233 mm                                                                                                    | 自動生成の条件は、                   |
|                                                                                                    | 「ボルトマスター」ー「羽子板ボルト」の設定になります。 |